# How to Amend the Form 8955-SSA

09/12/2024 12:31 pm CDT

# Printing

If you chose to print and mail the Form 8955-SSA plan by plan and later discover an error, then you would go back to the draft Form 8955-SSA, check the box for Part I, Item B. Make any updates necessary and file with the IRS. Or, if you wish to use the fulfillment service for the newly amended plan, then go to 'Batches/Fulfillment' to create a new batch, making sure to check the box "Amended batch?\*". When you are brought to the select plan screen, you will see a listing of all plans that have the amended box checked on the 8955-SSA and that are not a part of another batch.

## Fulfillment

If you chose to use our fulfillment service and later discover an error, then you will have to create a new batch. While creating the new batch, make sure to check the box "Amended batch?\*". When you are brought to the select plan screen, you will see a listing of all plans that have been fulfilled. Once you have selected the plan(s) you are amending, you will be able to go to the specific plan to make changes on the draft Form 8955-SSA. Part I, Item B will automatically be checked for you.

### **Portal E-File**

If you chose to have a portal user E-File via the portal and later discover an error, then you will have to go back to the plan to click on the draft Form 8955-SSA to click on "Amend 8955". By clicking on the button, the form will become editable, and the Amend box will be auto-checked. When the Form 8955-SSA has an OK status, the plan can be E-Filed again via the portal.

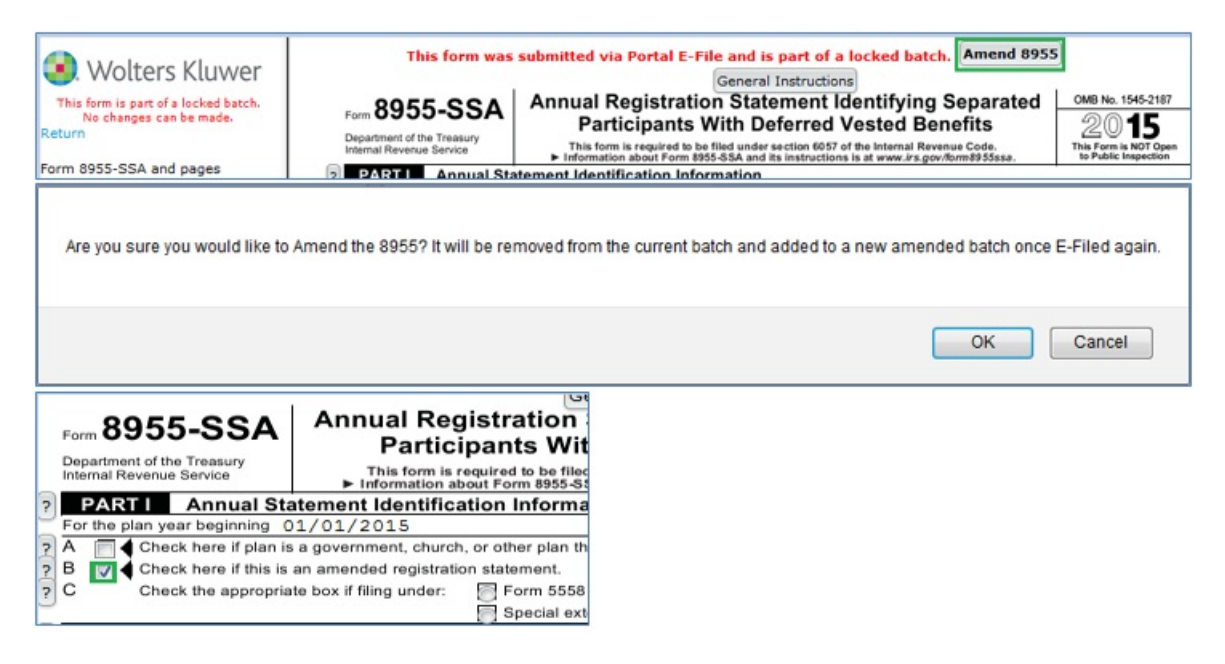

#### **Download FIRE files**

If you chose to download the ZIP file and later discover an error, then you will have to unlock your batch and remove the specific plan you need to amend. Then, go to the plan and check the box for Part I, Item B. Make any updates necessary and go back to the 'Batches/Fulfillment' to create a new batch, making sure to check the box "Amended batch?\*". When you are brought to the select plan screen, you will see a listing of all plans that have the amended box checked on the 8955-SSA and that are not a part of another batch. Once the plans have been

selected, lock your batch and download the ZIP file.